## 条件転送設定

1. 画面左メニューより、「メール設定」をクリックします。

| 基本 <mark>情報</mark> |   |  |
|--------------------|---|--|
| メール設定              | 2 |  |
| ログアウト              |   |  |
|                    |   |  |

2. 条件転送設定をしたいメールアドレスの「詳細」をクリックします。

| メールアカウント設定 |                     |    |         |    |  |
|------------|---------------------|----|---------|----|--|
| No         | メールアドレス             | 種別 | メール保存容量 |    |  |
| 1          | example@example.jp  | 基本 | 1024 MB | 詳細 |  |
| 2          | example2@example.jp | 追加 | 1024 MB | 詳細 |  |

3. 条件転送設定欄の「設定」をクリックします。

| 条件転送設定 | 0 個設定 | 設定 |
|--------|-------|----|
|        |       |    |

4. 「新規登録」ボタンをクリックします。

| 対象メールアカウント: |    | example@exar | nple.jp |
|-------------|----|--------------|---------|
|             |    |              | 新規登録    |
| 選択          | No | 条件           | 転送先アドレス |

5. 注意事項をご確認いただき、転送する条件を設定し、「登録」ボタンをクリックします。

| ヘッダ条件      |         |
|------------|---------|
|            |         |
| メールサイズ     | О КВ    |
| 添付ファイル     |         |
| 転送先メールアドレス |         |
|            |         |
|            | リセット 登録 |

6. 確認画面になりますので、「設定」ボタンをクリックします。

| 確認            |   |       |    | × |
|---------------|---|-------|----|---|
| 登録してもよろしいですか? |   |       |    |   |
|               | - | キャンセル | 設定 |   |

これで条件転送設定の新規登録は完了です。

| 【条件の<br>1.優先順<br>2. ▲ : ·<br>▼ :<br>どちり | D<br>優<br>先<br>順<br>優<br>先<br>川<br>の<br>の<br>の<br>の | :順位を変更したい場合】<br>変更したい条件を選択します。<br>頁位を上げる<br>頁位を下げる<br>いボタンをクリックします。 |                     |       |
|-----------------------------------------|-----------------------------------------------------|---------------------------------------------------------------------|---------------------|-------|
| <b>^</b>                                |                                                     | <b>•</b>                                                            | *                   | f規登録  |
| 選択                                      | No                                                  | 条件                                                                  | 転送先アドレス             |       |
| ۲                                       | 1                                                   | ヘッダ条件: 件名が 請求書 と部分一致する                                              | example2@example.jp | 更新/削除 |
| 0                                       | 2                                                   | 添付ファイル:有り                                                           | example3@example.jp | 更新/削除 |
|                                         |                                                     |                                                                     |                     |       |